# 9 Følger/Lister

Det er ganske mye du kan få til i GeoGebra ved å bruke følger. En følge er i GeoGebra en liste definert ut fra en eksplisitt formel. Du lager en følge ved å skrive kommandoen

Følge(<Uttykk>,<Variabel>,<Fra>,<Til>,<Trinnlengde>)

Dersom du ikke oppgir trinnlengde blir den satt til 1. Vi illustrerer dette med noen eksempler. Vi skal senere bruke følger til å simulere statistiske forsøk.

Tabell 9.1 side 127 viser en oversikt over de viktigste kommandoene.

# 9.1 Eksempler

#### Eksempel 9.1

Lag en liste over de 10 første oddetallene. Lag også en følge der element nummer n er summen av de n første oddetallene.

#### Løsning:

Vi skriver inn kommandoen Følge(2n-1, n, 1, 10). Her er det med andre ord n som varierer fra 1 til 10, og den eksplisitte formelen er 2n - 1.

Vi får følgende liste:

l1= {1, 3, 5, 7, 9, 11, 13, 15, 17, 19}

For å finne summene av de k første elementene i denne følgen, bruker vi kommandoen Sum(l1, k). Dersom du vil finne summen av alle elementene i en liste skriver du Sum(l1).

I vårt eksempel skriver vi derfor inn Følge (Sum(l1, k), k, 1, 10). Vi får da listen

 $\{1, 4, 9, 16, 25, 36, 49, 64, 81, 100\}$ 

#### Eksempel 9.2

En følge er definert ved at  $a_1 = 1$  og  $a_{n+1} = 3a_n - 1$ . Lag en liste over de 10 første elementene.

#### Løsning:

Vi har her en rekursiv formel for følgen. Vi bruker da kommandoen

IterasjonListe(<Funksjon>, <Start>, <Antall iterasjoner>)

I dette eksempelet skriver vi derfor inn IterasjonListe[3x-1, 1, 10). Merk at vi må bruke *x* som variabel her.

Lag en liste bestående av de 100 første kvadrattallene.

#### Eksempel 9.3

Vi skal i dette eksempelet simulere n terningkast, der n er et tall som skal variere på en glider.

a) Velg verktøyet *Glider* and og klikk i grafikkfeltet der du ønsker å plassere glideren. I vinduet som da kommer opp kaller du glideren for *n*, velger «Min» til å være 1 og «Maks» til 500. Sett «Animasjonstrinn» til å være 1. Se figur 9.1.

| Navii     |            |              |
|-----------|------------|--------------|
| n = 1     |            |              |
| O Tall    | O Vinkel   | Heltall      |
| Intervall | Glider     | Animasjon    |
| Min:      | Maks: Anim | asjonstrinn: |
| 1         | 500 1      |              |
|           |            |              |

Figur 9.1: Glideren n kan varieres fra n = 1 til n = 500.

- b) Skriv inn L=Følge(TilfeldigMellom(1, 6), i, 1, n) i algebrafeltet. Du får da en liste med *n* tilfeldige tall mellom 1 og 6.
- c) Skriv inn tallene fra 1 til 6 i cellene A1 til A6 i regnearket.
- d) Skriv inn TellDersom(x == A1, L) i B1, og autokopier denne formelen ned til og med celle B6. (To likhetstegn betyr at GeoGebra skal teste om noe er likt). Vi har nå laget en frekvenstabell over alle kastene.
- e) Det kan være gunstig å regne ut relativ frekvens slik at radhøydene ikke varierer for mye når vi øker *n*. I C1 skriver vi derfor =B1/n og autokopierer denne formelen ned til og med C6.
- f) Skriv inn Søylediagram({1, 2, 3, 4, 5, 6},C1:C6) i algebrafeltet. Du vil da få et søyeldiagram som viser relativ frekvens til antall øyne på terningene.

# 9.2 Snorkunst i GeoGebra

Det er ikke kun tallfølger vi kan jobbe med i GeoGebra, noe følgende eksempel viser.

For å lage en fin «snorkunst» skriv vi i algebrafeltet:

Følge((0,k/10), k, 1, 10) og Følge((k/10,0),k,1,10)

Vi får vil da få to lister l1 og l2 med punkt. Skriv deretter inn

Følge(Linjestykke(Element(l1,i),Element(l2,11-i)),i,1,10)

Vi får da en følge med 10 linjestykker som til sammen utgjør en nokså estetisk figur!

Vi vil nå ta dette et steg videre. Kanskje 10 linjestykker var litt i det minste laget? Vi vil derfor lage *m* linjestykker, der *m* varierer langs en glider. Her er hva vi må gjøre:

- Lag en glider m som varierer mellom 1 og 100 og med animasjonstrinn 1.

```
Skriv inn kommandoene
L=Følge((0,k/m), k, 1, m),
M=Følge((k/m,0), k, 1, m) og
Følge(Linjestykke(Element(L, i), Element(M, m+1-i)), i, 1, m)
```

– Nå kan du variere glideren *m* for å endre antall linjestykker.

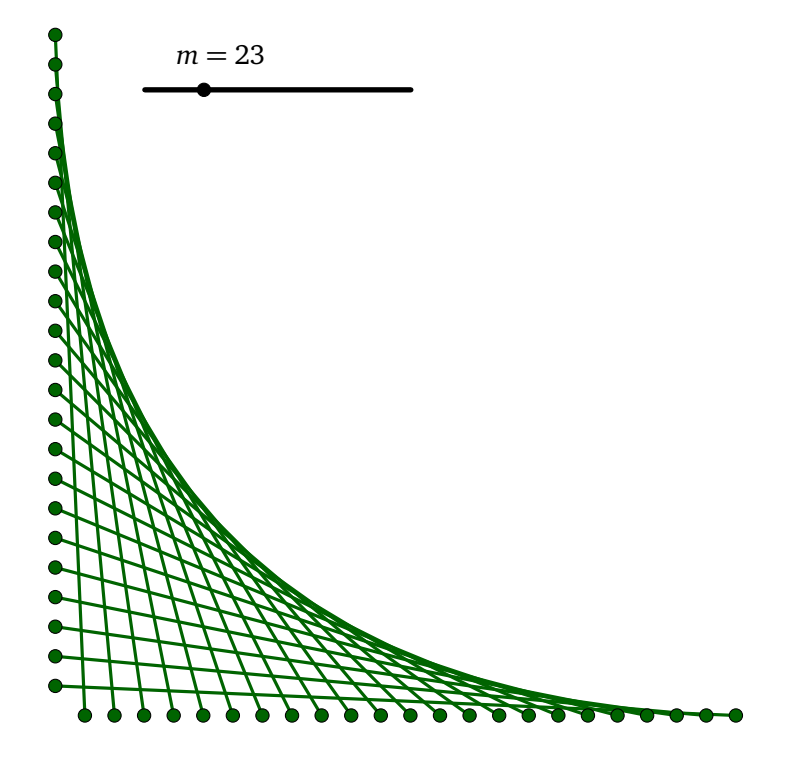

#### Oppgave 9.2

Tegn en sirkel med radius 1 og sentrum i origo ved skrive inn likningen for sirkelen,  $x^2 + y^2 = 1$ , i algebrafeltet. Del sirkelen i *m* like store deler, der *m* er en glider som varierer fra 1 til 30. (Se figur 9.2)

Tips: Du kan få glede av kommandoen Roter(<Objekt>,<Vinkel>,<Punkt>).

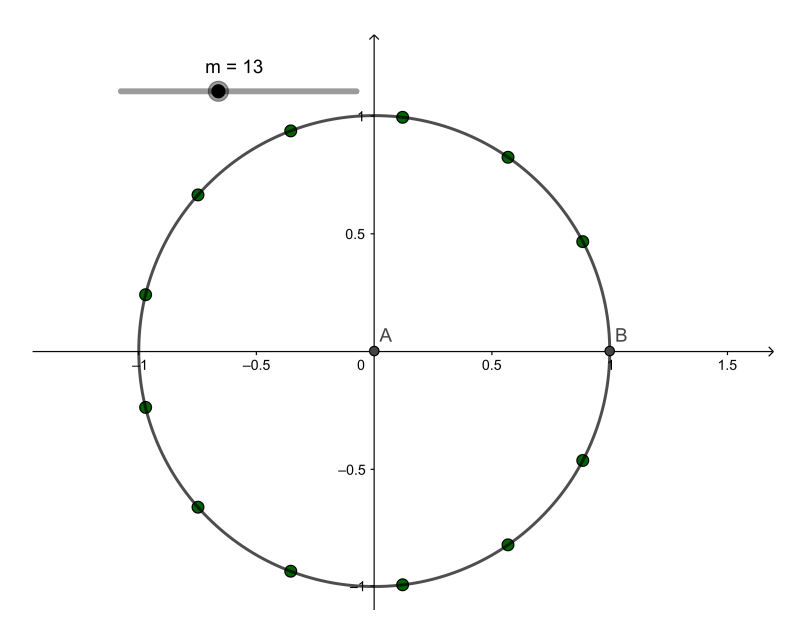

Figur 9.2: Her er m= 13 punkt fordelt likt ut over en sirkel.

**Oppgave 9.3** Se om du klarer å lage følgende linjedesign:

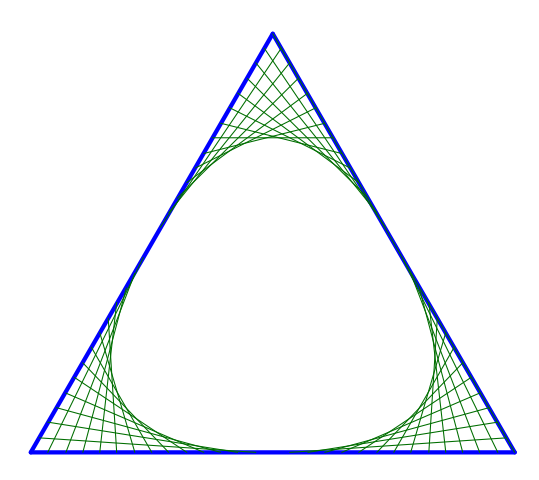

Tips: Du kan få glede av kommandoen Punkt/<Punkt>,<Vektor>). Med denne kan du tegne inn m punkt langs en vektor  $\vec{u}$  ved å skrive inn

Følge(Punkt(A, k/m\*u), k, 1, m).

I tabell 9.1 finner du en oversikt over de viktigste kommandoene du kan bruke på lister. Du finner en komplett liste under Hjelp for inntasting (under kategorien «Liste»).

| Kommando                                                                          | Forklaring                                                                                                    |
|-----------------------------------------------------------------------------------|----------------------------------------------------------------------------------------------------|
| Min( <liste>)</liste>                                                             | Gir det minste elementet i listen                                                                                                    |
| Maks( <liste>)</liste>                                                            | Gir det største elementet i listen                                                                                                    |
| Følge( <uttrykk>, <variabel>,<fra>,<til>)</til></fra></variabel></uttrykk>        | Gir ei liste av objekter som blir<br>laget ved å anvende det gitte<br>uttrykket i den gitt variabel fra et<br>tall til et annet.                                |
| Følge( <uttrykk>,<variabel>,<fra>,<til>,t)</til></fra></variabel></uttrykk>       | Samme som over, men oppgir i<br>tillegg hva trinnlengden <i>t</i> skal<br>være.                                                                                 |
| Sum( <liste>)</liste>                                                             | Beregner summen av alle<br>elementene i lista.                                                                                                    |
| <pre>Sum(<liste>,<antall elementer="" n="">)</antall></liste></pre>               | Beregner summen av de første <i>n</i><br>elementene i lista.                                                                                                    |
| <pre>Element(<liste>,<posisjonen elementet="" til="">)</posisjonen></liste></pre> | Gir det <i>n</i> -te elementet i lista                                                                                                    |
| TellDersom( <vilkår>,<liste>)</liste></vilkår>                                    | Teller antall elementer i lista som<br>tilfredsstiller vilkåret.                                                                                                |
| <pre>IterasjonListe(f(x), a, m)</pre>                                             | Gir ei liste med <i>m</i> elementer der<br>det første elementet $a_1$ er <i>a</i> , det<br>andre er $a_2$ er $f(a_1)$ . Mer<br>generelt er $a_{n+1} = f(a_n)$ . |
| Lengde( <liste>)</liste>                                                          | Gir lengden på lista, dvs. antall<br>elementer.                                                                                                    |
| Sorter( <liste>)</liste>                                                          | Sorterer ei liste av tall,<br>tekstobjekter eller punkter.                                                                                                    |
| BrukDersom( <vilkår>,<liste>)</liste></vilkår>                                    | Lager ei ny liste som bare<br>inneholder elementene i den<br>opprinnelige lista som oppfyller<br>vilkåret.                                                      |

Tabell 9.1: Ulike kommandoer på lister

# 9.3 Oppgaver

#### Oppgave 9.4

Lag en liste over de 50 første oddetallene. Kan du gjøre det på mer enn én måte?

## Oppgave 9.5

Lag en liste over de 50 første kvadrattallene. Kan du gjøre det på mer enn én måte?

#### Oppgave 9.6

Bruk følge-kommandoen til å lage 11 punkt på *x*-aksen som vist nedenfor.

Lag en liste over alle primtall mindre enn 500. Hva er primtall nummer 30? Hvor mange primtall er det under 500?

# Oppgave 9.8

Lag en liste L bestående av elevene i en av gruppene dine. Bruk kommandoen Utvalg til å velge 5 tilfeldige elever fra gruppen.

# Oppgave 9.9

Lag en liste bestående av *n* punkt på linjen y = x som vist på figuren nedenfor. Her skal *n* være en glider med heltallige verdier.

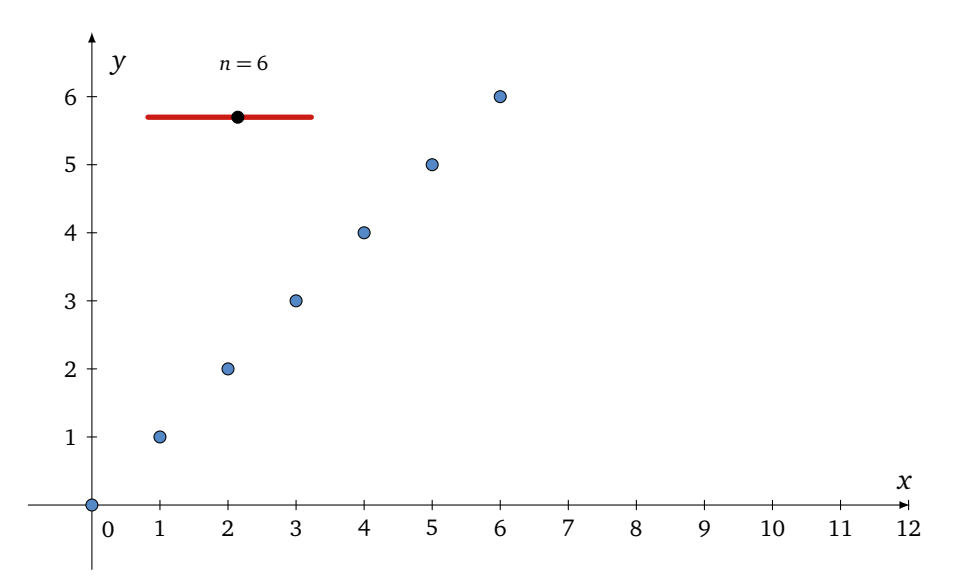

#### Oppgave 9.10

Lag følgende figur ved å bruke Følge-kommandoen:

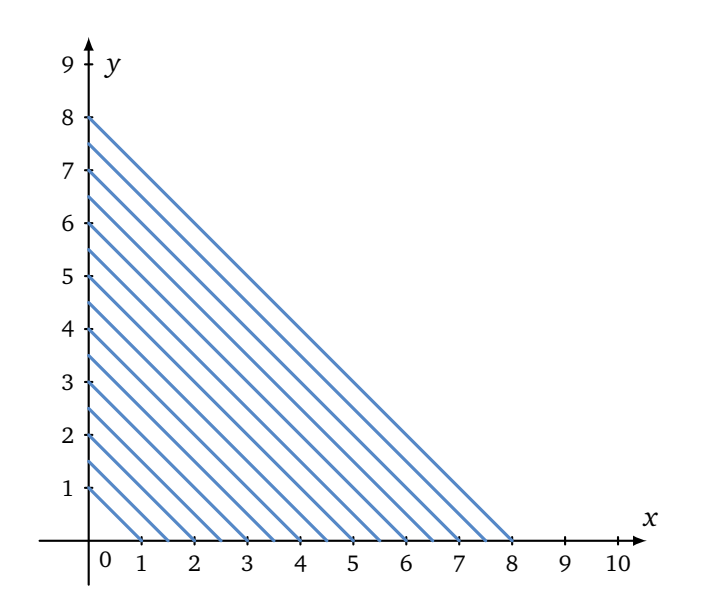

Lag «snorkunst» som vist på figuren nedenfor.

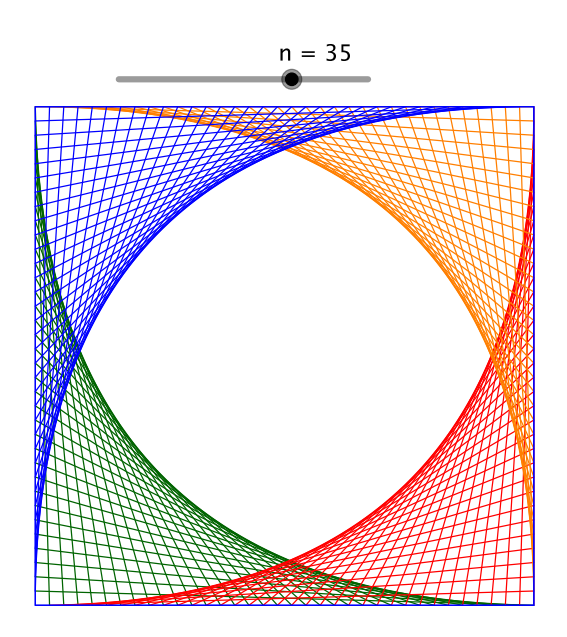

# Oppgave 9.12

Simuler 100 kast med en terning. Representer resultatet grafisk ved hjelp av et søylediagram.

## Oppgave 9.13

Lag en simulering der du kaster 1000 punkt tilfeldig ut i et kvadrat med sider lik 10. Du kan bruke kommandoen random() til dette.

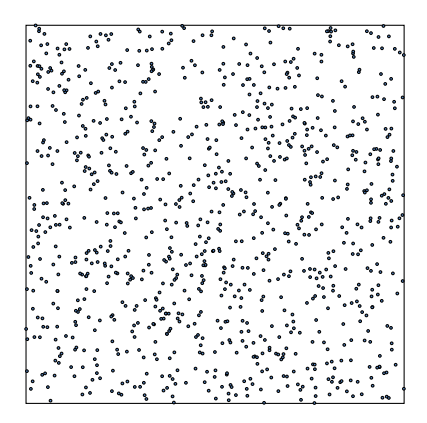

Vi kan løse en del likninger ved hjelp av iterasjoner. Anta at vi kan skrive likningen på formen

x = f(x)

Vi kan da definere følgen  $a_n$  ved  $a_n = f(a_{n-1})$ . Dersom denne konvergerer, så må den konvergere mot en av løsningene til likningen x = f(x) (avhengig av hvilken verdi vi gir  $a_1$ ).

- a) Hvilken likning løses med kommandoen IterasjonListe[cos(x), 1,100]?
- b) Løs likningen  $e^{x-2} x = 0$  ved hjelp av iterasjoner.

#### Oppgave 9.15

Vi kan løse en del likninger ved å bruke Newtons metod. Dersom vi skal løse likningen f(x) = 0, så definerer vi følgen

$$x_{i+1} = x_i - \frac{f(x_i)}{f'(x_i)}$$

Kommandoen IterasjonListe vil da kunne gi oss en liste med stadig bedre løsninger. Her må vi velge en startverdi.

Bruk Newtons metode til å løse likningen  $e^x = 3$ .